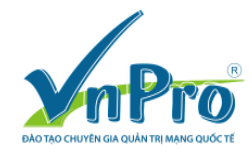

# Import CUCM Vmware WorkStation lên ESXi

# (Bùi Quốc Kỳ - VnPro)

Bước 1: Khởi động chương trình Vmware vCenter Converter Standalone Client. CUCM Vmware WorkStation mặc định không thể Import lên ESXi server vì format cài đặt trên Vmware WordStation khác với format được cài đặt trên ESXi server. Vì thế, ta sử dụng chương trình "Vmware vCenter Converter Standalone Client" có thể tải miễn phí tại trang chủ của Vmware để tiến hành "convert" bản cài đặt CUCM Vmware Workstation thành định dạng format phù hợp trên ESXi server.

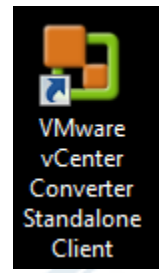

Bước 2: Click vào nút Convert machine

| 🚦 VMware vCenter Converter Standalone   |                                                                                                    |                                                                                                    |                                                                        |   |
|-----------------------------------------|----------------------------------------------------------------------------------------------------|----------------------------------------------------------------------------------------------------|------------------------------------------------------------------------|---|
| File View Task Administration Help      |                                                                                                    |                                                                                                    |                                                                        |   |
| 🕼 Convert machine 🏽 🎰 Configure machine | 0                                                                                                    |                                                                                                    |                                                                        |   |
| View by: 🔻 Tasks Show: 💌 Canceled       | tasks in 💌 Recent tasks                                                                                                    |                                                                                                    |                                                                        |   |
| Task ID Job ID Source                   | Destination Status                                                                                                    | Start time                                                                                            | End time                                                               |   |
|                                         |                                                                                                    | F (* F)                                                                                               |                                                                        |   |
|                                         | Welcome to VMware                                                                                                    | vCenter Conve                                                                                         | erter Standalone                                                       |   |
| Convert<br>Machine                      | VMware vCenter Converter Standalon:<br>it into a new VMware virtual machine.<br>- Physical machines<br>- VMware virtual machines (.vmx)<br>- VMware Consolidated Backup (.vm<br>- Microsoft Virtual PC or Virtual Serv<br>- Symantec LiveState Recovery Ims<br>- Acronis True Image Backup (.tib)<br>- StorageCraft ShadowStor (.spf)<br>- Parallels Virtualization Products (.p<br>- Hyper-V virtual machines | e allows you to take o<br>The machines you ma<br>nx)<br>er virtual machines (.v<br>gge (.sv2i)<br>vs) | ne of a variety of machines and convert<br>ny convert include:<br>rmc) | 4 |

Bước 3: Chọn option VMware Workstation or other VMware virtual machine tại danh sách Select source type drop-down list.

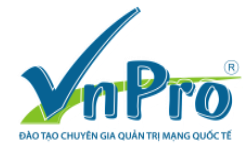

## CÔNG TY TNHH TƯ VÂN VÀ DỊCH VỤ CHUYÊN VIỆT TRUNG TÂM TIN HỌC VNPRO ĐC: 149/1D Ung Văn Khiêm, phường 25, quận Bình Thạnh, Tp. HCM ĐT: +84 8. 35124257 | Fax: +84 8. 35124314 | Email: <u>vnpro@vnpro.org</u>

Website: <u>www.vnpro.vn</u> | Forum: <u>www.vnpro.org</u> | Video: <u>www.dancisco.com</u>

| Select the source s                                                                             | ystem you want to convert                                                                                                    |                                                                                                    |
|-------------------------------------------------------------------------------------------------|----------------------------------------------------------------------------------------------------|----------------------------------------------------------------------------------------------------|
| Source System                                                                                   | Source: none                                                                                                    | Destination: none                                                                                                    |
| Destination System<br>Options<br>Summary                                                        | Select source type:                                                                                                    | VMware Workstation or other VMware virtual machine  Powered-on machine VMware Infrastructure virtual machine VMware Workstation or other VMware virtual machine                                                                                               |
|                                                                                                 | Browse for source                                                                                                    | Backup image or third-party virtual machine<br>Hyper-V Server                                                                                                    |
|                                                                                                 | Virtual machine file<br>View source deta                                                                                           | e: Browse                                                                                                    |
| Help Export dia                                                                                 | gnostic logs                                                                                                    | < Back Next > Cancel                                                                                                    |
| Int Blowse                                                                                      |                                                                                                    |                                                                                                    |
| Conversion Source System Select the source sys                                                  | tem you want to convert                                                                                                    |                                                                                                    |
| Conversion Source System Source System                                                          | tem you want to convert Source: none                                                                                               | Destination: none                                                                                                    |
| Conversion Source System Select the source sys Source System Destination System Options Summary | tem you want to convert Source: none Select source type:                                                                           | Destination: none           VMware Workstation or other VMware virtual machine             Convert a virtual machine from VMware Workstation, VMware Player, VMware Fusion or other VMware product.                                                           |
| Conversion Source System Select the source sys Source System Destination System Options Summary | tem you want to convert Source: none Select source type: Browse for source                                                         | Destination: none          VMware Workstation or other VMware virtual machine          Convert a virtual machine from VMware Workstation, VMware Player, VMware Fusion or other VMware product.         virtual machine or image                              |
| Conversion Source System Select the source sys Source System Destination System Options Summary | tem you want to convert<br>Source: none<br>Select source type:<br>Browse for source<br>Virtual machine file:<br>View source detail | Destination: none          VMware Workstation or other VMware virtual machine          Convert a virtual machine from VMware Workstation, VMware Player, VMware Fusion or other VMware product.         virtual machine or image         :                    |
| Conversion Source System Select the source sys Source System Destination System Options Summary | tem you want to convert Source: none Select source type: Browse for source Virtual machine file: View source details               | Destination: none          VMware Workstation or other VMware virtual machine          Convert a virtual machine from VMware Workstation, VMware Player, VMware Fusion or other vMware product.         virtual machine or image         :          S         |
| Conversion Source System Select the source sys Source System Destination System Options Summary | tem you want to convert<br>Source: none<br>Select source type:<br>Browse for source<br>Virtual machine file:<br>View source detail | Destination: none          VMware Workstation or other VMware virtual machine •         Convert a virtual machine from VMware Workstation, VMware Player, VMware Fusion or other VMware product.         virtual machine or image         :       •         S |

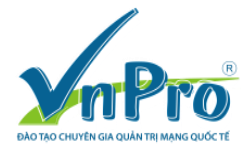

# Chọn VMware Workstation của CUCM là PUB911.vmx rồi click nút Open.

| Organize View for<br>Downloads<br>Recent Places                                                                     | Name                  | *                                              | C                  | Date modified            | 📰 🔻 🚺                    | (            |
|----------------------------------------------------------------------------------------------------|-----------------------|------------------------------------------------|--------------------|--------------------------|--------------------------|--------------|
| Downloads<br>Recent Places<br>Libraries<br>Documents                                                                | Name                  | *                                              | C                  | ate modified             | Туре                     |              |
| <ul> <li>Recent Places</li> <li>Libraries</li> <li>Documents</li> </ul>                                             | PUB911.vr             | <b></b>                                        | 5                  | ate mounica              | 1 Y D C                  |              |
| Cibraries                                                                                                    | POB911.VI             |                                                | 0                  | /14/2012 7:40 DM         | VMV EL                   |              |
| Music Pictures Videos  Computer Local Disk (C:) System Reserved Data (E:)  tuc click Next. Conversion Source System | e name: PUB911.vm     | IX                                             |                    | VMware virtua            | I machine (*.vn<br>Cance | אר<br>ו<br>ו |
| Select the source system                                                                                            | n you want to convert |                                                |                    |                          |                          |              |
| Source System                                                                                                    | Source: none          |                                                | Destinatio         | on: none                 |                          |              |
| Options                                                                                                    | Select source type:   | VMware Workstation o                           | r other VMware vi  | rtual machine 🔻          |                          |              |
| Summary                                                                                                    |                       | Convert a virtual machine f<br>VMware product. | rom VMware Worksta | ation, VMware Player, VM | Iware Fusion or othe     | er           |
|                                                                                                    | -Browse for source    | virtual machine or image                       |                    |                          |                          |              |
|                                                                                                    | Virtual machine file  | : MCCNP CCIE Voice La                          | b of VnPro\PUR91   | 11\PUB911\PUB911.v       | mx - Browse              |              |
|                                                                                                    | View source detai     |                                                |                    |                          |                          |              |
|                                                                                                    |                       |                                                |                    |                          |                          |              |

U

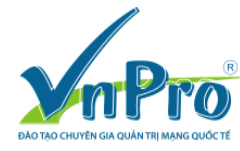

### CÔNG TY TNHH TƯ VẤN VÀ DỊCH VỤ CHUYÊN VIỆT TRUNG TÂM TIN HỌC VNPRO ĐC: 149/1D Ung Văn Khiêm, phường 25, quận Bình Thạnh, Tp. HCM ĐT: +84 8. 35124257 | Fax: +84 8. 35124314 | Email: <u>vnpro@vnpro.org</u> Website: <u>www.vnpro.vn</u> | Forum: <u>www.vnpro.org</u> | Video: <u>www.dancisco.com</u>

## Bước 4: Khai báo thông tin đăng nhập tới ESXi server. Click nút Next.

| Destination System<br>Select a host for the ne                                                                   | w virtual machine                                                                                                    |
|----------------------------------------------------------------------------------------------------|----------------------------------------------------------------------------------------------------|
| Source System<br>Destination System<br>Destination Virtual Machine<br>Destination Location<br>Options<br>Summary | Source: DE E:\Voice\CUCM\C\PUB911\PUB911.vmx (Red Hat Enterprise Linux 5 (32-bit)) Destination<br>Select destination type: VMware Infrastructure virtual machine  Creates a new virtual machine for use on a VMware Infrastructure product. VMware Infrastructure server details Server: 10.215.26.2 User name: root Password: •••••••• |
| Help Export diagnos                                                                                              | stic logs < <u>B</u> ack <u>N</u> ext > Cance                                                                                                    |

Bước 5: Khai báo tên của máy ảo đích là CUCM9 PUB rồi click nút Next button.

| Destination Virtual Mach<br>Select the destination V | <b>ine</b><br>/M name and folder |                                                |                                      |                        |
|------------------------------------------------------|----------------------------------|------------------------------------------------|--------------------------------------|------------------------|
| Source System                                        | Source: 🗗 E:\Voice\C             | UCB911\PUB911.v                                | vmx (Red Hat Enterprise Linux 5 (32- | bit)) Destination: 蟵 P |
| Destination System Destination Virtual Machi         | Name: CUCM9_PUB                  |                                                |                                      |                        |
| Destination Location<br>Options                      | Inventory for: 10.215.2          | 26.2                                           | Search for name with:                | Clea                   |
| Summary                                              | VM name                          | Power state                                    |                                      |                        |
|                                                      | CUCM7_PUB<br>CUPS                | Powered off<br>Running<br>Running<br>9 Running |                                      |                        |
| 4                                                    | <u>R</u> efresh                  |                                                |                                      |                        |
|                                                      |                                  |                                                |                                      |                        |

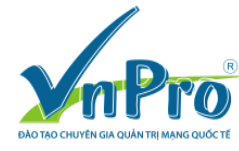

### CÔNG TY TNHH TƯ VẤN VÀ DỊCH VỤ CHUYÊN VIỆT TRUNG TÂM TIN HỌC VNPRO ĐC: 149/1D Ung Văn Khiêm, phường 25, quận Bình Thạnh, Tp. HCM ĐT: +84 8. 35124257 | Fax: +84 8. 35124314 | Email: <u>vnpro@vnpro.org</u> Website: <u>www.vnpro.vn</u> | Forum: <u>www.vnpro.org</u> | Video: <u>www.dancisco.com</u>

## Bước 6: Tiếp tục click Next button.

|                                                                                                    | te new virtual machine                                                                              |                                                                                                    |
|----------------------------------------------------------------------------------------------------|----------------------------------------------------------------------------------------------------|----------------------------------------------------------------------------------------------------|
| Source System<br>Destination System<br>Destination Virtual Machine<br><b>Destination Location</b><br>Options<br>Summary | Source: D E:\Voice\CU911\PUB911.vmx (Red Hat<br>Inventory for: 10.215.26.2<br>Docalhost.localdomain | Enterprise Linux 5 (32-bit)) Destination: S CUC<br>Total source disks size: 80 GB<br>Datastore<br>datastore1<br>Capacity: 550.75 GB<br>Free: 182.27 GB<br>Type: VMFS5<br>Block size: 1 MB<br>Virtual machine version<br>Version 11 |

Bước 7: Hiệu chỉnh các tham số cho máy ảo như RAM, NIC như hình bên dưới. Click nút Next.

| Options<br>Set up the parameters                                                                | for the conversion task                                   | \PUB911.vmx (Re                                                                                                    | d Hat Enterprise Linux 5 (32-bit)) <b>Destinat</b>                                                                                                    | ion: 嵶 CUCM9 .                   |
|-------------------------------------------------------------------------------------------------|-----------------------------------------------------------|----------------------------------------------------------------------------------------------------|----------------------------------------------------------------------------------------------------|----------------------------------|
| Destination System<br>Destination Virtual Machine<br>Destination Location<br>Options<br>Summary | Click on an <u>option below to a</u><br>Current settings: | edit it.<br>Memory O<br>4,080GB<br>2,048GB<br>1,024GB<br>512CB<br>256GB<br>12GB<br>256GB<br>16GB<br>32GB<br>16GB<br>32GB<br>16GB<br>12BB<br>12BBB<br>12BBB<br>12BBB<br>12BBB<br>12BBB<br>12BBB<br>12BBB<br>12BBB<br>12BBB<br>12BBB<br>12BBBB<br>12BBB<br>12BBB<br>12BBBBB<br>12BBB | Memory allocated for this       400         virtual machine:       400         Maximum value supported for this       guest OS by the destination         Recommended memory size       Minimum value supported for this         Minimum value supported for this       guest OS by the destination | 96 €MB ▼<br>64GB<br>1GB<br>512MB |
| Help Export diagno                                                                              | stic logs                                                 |                                                                                                    | < <u>Back</u> <u>N</u> ext >                                                                                                    | Cancel                           |

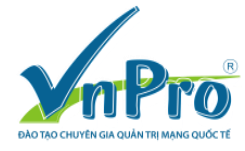

#### CÔNG TY TNHH TƯ VẤN VÀ DỊCH VỤ CHUYÊN VIỆT TRUNG TÂM TIN HỌC VNPRO ĐC: 149/1D Ung Văn Khiêm, phường 25, quận Bình Thạnh, Tp. HCM ĐT: +84 8. 35124257 | Fax: +84 8. 35124314 | Email: <u>vnpro@vnpro.org</u> Website: <u>www.vnpro.vn</u> | Forum: <u>www.vnpro.org</u> | Video: <u>www.dancisco.com</u>

\_\_ 🖸 🗾 📈 🚦 Conversion Options Set up the parameters for the conversion task Source: 🗗 E:\Voice\C...11\PUB911.vmx (Red Hat Enterprise Linux 5 (32-bit)) Destination: 🗐 CUCM9\_... Source System Destination System Click on an option below to edit it. **Destination Virtual Machine** Destination Location Current settings: X Network adapters to connect 1 Options Edit Data to copy Summary Network adapter Network Copy type: Disk-based Controller type Connect at power-on VirtualDisk1: 80 GB NIC1 E1000 VM Net... -1 Devices Edit vCPUs: 2 (2 sockets ... Disk controller: Prese... Memory: 4GB Networks Edit NIC1: VM Network 🕶 🔔 Advanced ... 🛛 Edit Power on destinatio... Install VMware Tools:... Customize Guest OS:... 🔔 Reconfigure: N/A Throttling Edit CPU: None Network bandwidth:... Export diagnostic logs... < <u>B</u>ack <u>N</u>ext > Cancel Help

Bước 8: Quan sát thông tin thống kê Summary rồi click Finish button.

| Summary<br>Review the conversion pa | rameters                             |                                                            |
|-------------------------------------|--------------------------------------|------------------------------------------------------------|
| Source System                       | Source: 🖶 E:\Voice\C11\PUB911.vmx (F | Red Hat Enterprise Linux 5 (32-bit)) Destination: 🦃 CUCM9_ |
| Destination System                  |                                      |                                                            |
| Destination Virtual Machine         | Source system information            |                                                            |
| Destination Location                | Source type:                         | VMware Workstation or other VMware virtual machine         |
| Options                             | Path:                                | E:\Voice\CUCM\CCNP CCIE Voice Lab of VnPro\PUBS            |
| Summary                             | CPU throttling:                      | None                                                       |
|                                     | Network throttling:                  | None                                                       |
|                                     | Destination system information       |                                                            |
|                                     | Virtual machine name:                | CUCM9_PUB                                                  |
|                                     | Hardware version:                    | Version 11                                                 |
|                                     | Host/Server:                         | 10.215.26.2                                                |
|                                     | Connected as:                        | root                                                       |
|                                     | VM folder:                           | None                                                       |
|                                     | Host system:                         | localhost.localdomain                                      |
|                                     | Resource pool:                       | Default                                                    |
|                                     | Power on after conversion:           | No                                                         |
|                                     | Number of vCPUs:                     | 2 (2 sockets * 1 cores)                                    |
|                                     | Physical memory:                     | 4GB                                                        |
|                                     | Network:                             | Preserve NIC count                                         |
|                                     | NIC1                                 | Connected                                                  |
|                                     |                                      | VM Network                                                 |
|                                     | Disk controller type:                | Preserve source                                            |
|                                     | Storage:                             | Disk-based cloning                                         |
|                                     | Number of disks:                     | 1                                                          |
|                                     | Create disk 0 as:                    | Thick provisioned disk [datastore1]                        |
|                                     | Configuration files datastore:       | datastore1                                                 |
|                                     | < III                                | 4                                                          |
|                                     |                                      |                                                            |

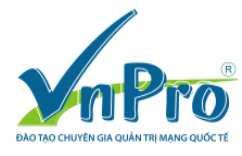

Bước 9: Theo dõi tiến trình import CUC Vmware WorkStation lên ESXi. Quan sát tốc độ upload lên ESXi server.

| Viviware vCenter Converter Stand     | dalone                        |                      |                           |                                                          |
|--------------------------------------|-------------------------------|----------------------|---------------------------|----------------------------------------------------------|
| <u>File View Task Administration</u> | n <u>H</u> elp                |                      |                           |                                                          |
| 🗳 Convert machine 🛛 🖓 Configu        | re machine 🧿                  |                      |                           |                                                          |
| View by: Tasks Show:                 | All tasks in Trecent tasks    |                      |                           |                                                          |
|                                      |                               |                      |                           |                                                          |
| Task ID Job ID                       | Source Destination            | Status St            | art time End time         |                                                          |
| <sup>1</sup> <sup>19</sup> 8 8       | E\PUB911.vmx 10.215.26.2/C    | 4% 6/                | 23/2015 8:1 Estimated tir | me remaining: 43 minutes                                 |
|                                      |                               |                      |                           |                                                          |
|                                      |                               |                      |                           |                                                          |
|                                      |                               |                      |                           |                                                          |
|                                      |                               |                      |                           |                                                          |
|                                      |                               |                      |                           |                                                          |
|                                      |                               |                      |                           |                                                          |
|                                      |                               |                      |                           |                                                          |
|                                      |                               |                      | r                         |                                                          |
| Task ID 8: Running                   | Source: E:\Voice\CUCM\CC      | NP CCIE Voice Lab of | TVnPro\PUB911\PUB911\PUI  | B911.vmx Destination: 10.215.26.2/CUCM9_PUB              |
| Summary Task progress                |                               |                      |                           |                                                          |
|                                      | <u> </u>                      |                      |                           |                                                          |
| Conversion status                    |                               | aue                  | Log highlights            | Export logs                                              |
| Created:                             | 6/23/2015 8:18:37 AM by ynpro | A A                  | 6/23/2015 8:18:59 AM      | Starting to clone disk E:\Voice\CUCM\CCNP CCIE Voice Lab |
| Status                               | Running - 4% Complete         |                      | 6/23/2015 8:18:37 AM      | Task: Convert virtual machine.                           |
| Started:                             | 6/23/2015 8-18-37 AM          |                      |                           |                                                          |
| Running time:                        | 1 minutes                     | =                    |                           |                                                          |
| Estimated time remaining:            | 42 minutes                    |                      |                           |                                                          |
| Estimated camplation time            | 6/22/2015 0:04:05 AM          |                      |                           |                                                          |
| Transfer rate:                       | 0/23/2013 9:04:03 AM          |                      |                           |                                                          |
| Transfer face:                       | 2.04 MB/5                     | -                    | ۰ III                     | 4                                                        |
|                                      |                               |                      |                           |                                                          |
|                                      |                               |                      |                           |                                                          |

## Tiến trình Import hoàn tất.

| VMware vCenter Converte                                                                                                    | r Standalone                                                                                                    |                                                  |                               |                                                                                                  |                                  |                                                                             |                                                                       |                                                                               |
|----------------------------------------------------------------------------------------------------|----------------------------------------------------------------------------------------------------|--------------------------------------------------|-------------------------------|--------------------------------------------------------------------------------------------------|----------------------------------|-----------------------------------------------------------------------------|-----------------------------------------------------------------------|-------------------------------------------------------------------------------|
| ie <u>V</u> iew <u>T</u> ask <u>A</u> dminis                                                                                                    | stration <u>H</u> elp                                                                                                    |                                                  |                               |                                                                                                  |                                  |                                                                             |                                                                       |                                                                               |
| 🕽 Convert machine 🛛 🔒 C                                                                                                    | Configure machine                                                                                                    |                                                  |                               |                                                                                                  |                                  |                                                                             |                                                                       |                                                                               |
|                                                                                                    |                                                                                                    |                                                  |                               |                                                                                                  |                                  |                                                                             |                                                                       |                                                                               |
| ew by: 🔻 Tasks Show                                                                                                    | : 🔻 All tasks in 💌 Re                                                                                                    | ecent tasks                                      |                               |                                                                                                  |                                  |                                                                             |                                                                       |                                                                               |
| sk ID Job ID                                                                                                    | Source I                                                                                                    | Destination                                      | Status                        | Start time                                                                                       | End time                         | 9                                                                           |                                                                       |                                                                               |
| 8 8                                                                                                    | E\PUB911.vmx                                                                                                    | 10.215.26.2/C                                    | <ul> <li>Completed</li> </ul> | 6/23/2015 8:1                                                                                    | 6/23/201                         | 15 8:54:42 AM                                                               |                                                                       |                                                                               |
|                                                                                                    |                                                                                                    |                                                  |                               |                                                                                                  |                                  |                                                                             |                                                                       |                                                                               |
|                                                                                                    |                                                                                                    |                                                  |                               |                                                                                                  |                                  |                                                                             |                                                                       |                                                                               |
|                                                                                                    |                                                                                                    |                                                  |                               |                                                                                                  |                                  |                                                                             |                                                                       |                                                                               |
|                                                                                                    |                                                                                                    |                                                  |                               |                                                                                                  |                                  |                                                                             |                                                                       |                                                                               |
|                                                                                                    |                                                                                                    |                                                  |                               |                                                                                                  |                                  |                                                                             |                                                                       |                                                                               |
|                                                                                                    |                                                                                                    |                                                  |                               |                                                                                                  |                                  |                                                                             |                                                                       |                                                                               |
|                                                                                                    |                                                                                                    |                                                  |                               |                                                                                                  |                                  |                                                                             |                                                                       |                                                                               |
|                                                                                                    |                                                                                                    |                                                  |                               |                                                                                                  |                                  |                                                                             |                                                                       |                                                                               |
|                                                                                                    |                                                                                                    |                                                  |                               |                                                                                                  |                                  |                                                                             |                                                                       |                                                                               |
|                                                                                                    |                                                                                                    |                                                  |                               |                                                                                                  |                                  |                                                                             |                                                                       |                                                                               |
|                                                                                                    |                                                                                                    |                                                  |                               |                                                                                                  |                                  |                                                                             |                                                                       |                                                                               |
|                                                                                                    |                                                                                                    |                                                  |                               |                                                                                                  |                                  |                                                                             |                                                                       |                                                                               |
| ck ID 9: 2 Completed                                                                                                    | Sourco: E                                                                                                    |                                                  |                               | of V/pDro\DUP011                                                                                 |                                  |                                                                             | octiontion: 10                                                        | ) 215 26 2/CUCMO I                                                            |
| sk ID 8: 🗸 Completed                                                                                                    | Source: E                                                                                                    | E:\Voice\CUCM\CCI                                | NP CCIE Voice L.              | of VnPro\PUB911                                                                                  | \PUB911\                         | PUB911.vmx De                                                               | estination: 10                                                        | ).215.26.2/CUCM9_F                                                            |
| sk ID 8: 🗸 Completed                                                                                                    | Source: E                                                                                                    | E:\Voice\CUCM\CCI                                | NP CCIE Voice L.              | of VnPro\PUB911                                                                                  | \PUB911\                         | PUB911.vmx De                                                               | estination: 10                                                        | ).215.26.2/CUCM9_F                                                            |
| sk ID 8: 💎 Completed                                                                                                    | Source: E                                                                                                    | E:\Voice\CUCM\CCI                                | P.P.P.                        | of VnPro\PUB911                                                                                  | \PUB911\                         | PUB911.vmx De                                                               | estination: 10                                                        | ).215.26.2/CUCM9_F                                                            |
| sk ID 8: 🗭 Completed<br>Summary Task progra<br>Conversion status                                                                                                    | Source: E                                                                                                    | E:\Voice\CUCM\CCI                                | NP CCIE Voice L.              | of VnPro\PUB911'<br>Log highlights                                                               | \PUB911\                         | PUB911.vmx De                                                               | estination: 10                                                        | ).215.26.2/CUCM9_F<br>Export logs                                             |
| sk ID 8: Completed<br>Summary Task progra<br>Conversion status<br>Type:                                                                                              | Source: E<br>ess<br>Convert virtual machine                                                                                                    | E:\Voice\CUCM\CCI<br>or backup image             | NP CCIE Voice L.              | of VnPro\PUB911'<br>Log highlights<br>6/23/2015 8:54:41                                          | \PUB911\<br>AM (                 | PUB911.vmx De                                                               | estination: 10                                                        | 0.215.26.2/CUCM9_F<br>Export logs<br>ce\CUCM\CCNP CCIE                        |
| sk ID 8: Completed<br>iummary Task progra<br>Conversion status<br>Type:<br>Created:                                                                                  | Source: E<br>ess<br>Convert virtual machine<br>6/23/2015 8:18:37 AM                                                                                         | E:\Voice\CUCM\CCl<br>or backup image<br>by vnpro | NP CCIE Voice L.              | of VnPro\PUB911<br>Log highlights<br>6/23/2015 8:54:41<br>6/23/2015 8:18:59                      | \PUB911\<br>AM C<br>AM S         | PUB911.vmx De<br>Completed clonir<br>Starting to clone                      | estination: 10<br>ng disk E:\Voice<br>e disk E:\Voice                 | 0.215.26.2/CUCM9_F<br>Export logs<br>ce\CUCM\CCNP CCIE<br>&\CUCM\CCNP CCIE \  |
| sk ID 8: Completed<br>Summary Task progre<br>Conversion status<br>Type:<br>Created:<br>Status:                                                                       | Source: E<br>ess<br>Convert virtual machine<br>6/23/2015 8:18:37 AM<br>Completed                                                                            | E:\Voice\CUCM\CCI<br>or backup image<br>by vnpro | NP CCIE Voice L.              | of VnPro\PUB911<br>Log highlights<br>6/23/2015 8:54:41<br>6/23/2015 8:18:59<br>6/23/2015 8:18:37 | \PUB911\<br>AM C<br>AM S<br>AM 1 | PUB911.vmx Do<br>Completed clonin<br>Starting to clone<br>Task: Convert vir | estination: 10<br>ng disk E:\Voice<br>tual machine.                   | D.215.26.2/CUCM9_F<br>Export logs<br>ce\CUCM\CCNP CCIE<br>\\CUCM\CCNP CCIE \  |
| sk ID 8: Completed<br>Summary Task progre<br>Conversion status<br>Type:<br>Created:<br>Status:<br>Status:                                                            | Source: E<br>ess<br>Convert virtual machine<br>6/23/2015 8:18:37 AM<br>Completed<br>6/23/2015 8:18:37 AM                                                    | E:\Voice\CUCM\CCI<br>or backup image<br>by vnpro | NP CCIE Voice L.              | of VnPro\PUB911<br>Log highlights<br>6/23/2015 8:54:41<br>6/23/2015 8:18:59<br>6/23/2015 8:18:37 | \PUB911\<br>AM C<br>AM S<br>AM S | PUB911.vmx De<br>Completed clonin<br>Starting to clone<br>Task: Convert vir | estination: 10<br>ng disk E:\Voic<br>e disk E:\Voice<br>tual machine. | D.215.26.2/CUCM9_F<br>Export logs<br>ce\CUCM\CCNP CCIE V<br>\CUCM\CCNP CCIE V |
| sk ID 8: Completed<br>summary Task progre<br>Conversion status<br>Type:<br>Created:<br>Status:<br>Status:<br>Started:<br>Completed:                                  | Source: E<br>ess<br>Convert virtual machine<br>6/23/2015 8:18:37 AM<br>Completed<br>6/23/2015 8:18:37 AM<br>6/23/2015 8:54:42 AM                            | E:\Voice\CUCM\CCI<br>or backup image<br>by vnpro | NP CCIE Voice L.              | of VnPro\PUB911<br>Log highlights<br>6/23/2015 8:54:41<br>6/23/2015 8:18:59<br>6/23/2015 8:18:37 | \PUB911\<br>AM C<br>AM S<br>AM S | PUB911.vmx De<br>Completed clonin<br>Starting to clone<br>Task: Convert vir | estination: 10<br>ng disk E:\Voic<br>e disk E:\Voice<br>tual machine. | D.215.26.2/CUCM9_F<br>Export logs<br>ce\CUCM\CCNP CCIE<br>VCUCM\CCNP CCIE V   |
| sk ID 8;  Completed<br>Summary Task progre<br>Conversion status<br>Type:<br>Created:<br>Status:<br>Status:<br>Started:<br>Completed:<br>Running time:                | Source: E<br>ess<br>Convert virtual machine<br>6/23/2015 8:18:37 AM<br>Completed<br>6/23/2015 8:18:37 AM<br>6/23/2015 8:54:42 AM<br>36 minutes              | E:\Voice\CUCM\CCl<br>or backup image<br>by vnpro | NP CCIE Voice L.              | of VnPro\PUB911<br>Log highlights<br>6/23/2015 8:54:41<br>6/23/2015 8:18:59<br>6/23/2015 8:18:37 | \PUB911\<br>AM C<br>AM S<br>AM 1 | PUB911.vmx Do<br>Completed clonin<br>Starting to clone<br>Task: Convert vir | estination: 10<br>ng disk E:\Voic<br>e disk E:\Voice<br>tual machine. | D.215.26.2/CUCM9_F<br>Export logs<br>ce\CUCM\CCNP CCIE<br>VCUCM\CCNP CCIE V   |
| ask ID 8: Completed<br>Summary Task progre<br>Conversion status<br>Type:<br>Created:<br>Status:<br>Started:<br>Completed:<br>Running time:<br>Average transfer rate: | Source: E<br>ess<br>Convert virtual machine<br>6/23/2015 8:18:37 AM<br>6/23/2015 8:18:37 AM<br>6/23/2015 8:54:42 AM<br>36 minutes<br>4.87 MB/s              | E:\Voice\CUCM\CCI<br>or backup image<br>by vnpro | NP CCIE Voice L.              | of VnPro\PUB911<br>Log highlights<br>6/23/2015 8:54:41<br>6/23/2015 8:18:59<br>6/23/2015 8:18:37 | \PUB911\<br>AM C<br>AM S<br>AM T | PUB911.vmx Do<br>Completed clonir<br>Starting to clone<br>Task: Convert vir | estination: 10<br>ng disk E:\Voic<br>e disk E:\Voice<br>tual machine. | D.215.26.2/CUCM9_F<br>Export logs<br>ce\CUCM\CCNP CCIE<br>v\CUCM\CCNP CCIE V  |
| sk ID 8:  Completed<br>summary Task progre<br>Conversion status<br>Type:<br>Created:<br>Status:<br>Started:<br>Completed:<br>Running time:<br>Average transfer rate: | Source: E<br>ess<br>Convert virtual machine<br>6/23/2015 8:18:37 AM<br>Completed<br>6/23/2015 8:18:37 AM<br>6/23/2015 8:54:42 AM<br>36 minutes<br>4.87 MB/s | E:\Voice\CUCM\CCI<br>or backup image<br>by vnpro | NP CCIE Voice L.              | of VnPro\PUB911<br>Log highlights<br>6/23/2015 8:54:41<br>6/23/2015 8:18:59<br>6/23/2015 8:18:37 | \PUB911\<br>AM C<br>AM S<br>AM 1 | PUB911.vmx De<br>Completed clonir<br>Starting to clone<br>Task: Convert vir | estination: 10<br>ng disk E:\Voic<br>e disk E:\Voice<br>tual machine. | D.215.26.2/CUCM9_P<br>Export logs<br>ce\CUCM\CCNP CCIE<br>v\CUCM\CCNP CCIE v  |

Bước 10: Tiến hành đăng nhập tới ESXi server, ta có thể thấy, CUCM VMware Workstation đã được import thành công lên ESXi server. Click vào Power On để tiến hành khởi động.

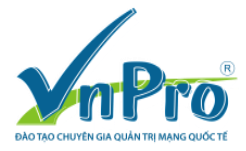

## CÔNG TY TNHH TƯ VÂN VÀ DỊCH VỤ CHUYÊN VIỆT TRUNG TÂM TIN HỌC VNPRO ĐC: 149/1D Ung Văn Khiêm, phường 25, quận Bình Thạnh, Tp. HCM ĐT: +84 8. 35124257 | Fax: +84 8. 35124314 | Email: <u>vnpro@vnpro.org</u>

Website: <u>www.vnpro.vn</u> | Forum: <u>www.vnpro.org</u> | Video: <u>www.dancisco.com</u>

| 10.215.26.2 - vSphere Client               |                                                                                                    |                                                                                                    |          |
|--------------------------------------------|----------------------------------------------------------------------------------------------------|----------------------------------------------------------------------------------------------------|----------|
| <u>File Edit View Inventory Administra</u> | ation <u>P</u> lug-ins <u>H</u> elp                                                                                                    |                                                                                                    |          |
| E E Home D 🛃 Invento                       | tory 🕨 🎁 Inventory                                                                                                    |                                                                                                    |          |
| 🔳 II 🕨 🧐 🔯 🕼 🕽                             | 🔯 📴 🕪 🧇 🤛                                                                                                    |                                                                                                    |          |
| E ☐ 10.215.26.2 CU                         | UCM9_PUB<br>Getting Started, Summary Resource Allocation Performance                                                                                                    | Events Console Permissions                                                                                                    |          |
|                                            | General                                                                                                    | Resources                                                                                                    | <u> </u> |
| 👸 WinXP_10.215.26.9                        | Guest OS: Red Hat Enterprise Linux 5 (32-bit)<br>VM Version: 11<br>CFU: 2 VCPU<br>Memory: 4096 MB<br>Memory Overhead:<br>VMware Tools:   Not running (Not installed)<br>IP Addresses: | Consumed Host CPU:<br>Consumed Host Memory:<br>Active Guest Memory:<br>Provisioned Storage: Refresh Storage Usage<br>Provisioned Storage: 84.15 GB<br>Not-Shared Storage: 80.00 GB<br>Used Storage: 80.00 GB |          |
|                                            | DNS Name:<br>State: Powered Off<br>Host: Iocahost.localdomain<br>Active Tasks:<br>vSphere HA Protection: (© N/A<br>Power On<br>Commands<br>Fokt Settings                              | Storage     Differ type     Capacity       datastoret     Nor-So     550.75 GB     10:        m     >     >       Network     Type     >       VM Network     Standard port group                            | E        |

Bước 11: Click vào máy ảo CUCM chọn Open Console.

| 2 10.215.26.2 - vSphere Client                                                                                                    |                                                                                                    |                                                                                                    |                           |
|----------------------------------------------------------------------------------------------------|----------------------------------------------------------------------------------------------------|----------------------------------------------------------------------------------------------------|---------------------------|
| <u>File Edit View Inventory Administration Plug-ins H</u> elp                                                                                                    |                                                                                                    |                                                                                                    |                           |
| 🖸 🔯 Home 🕨 🛃 Inventory 🕨 🎁 Inventory                                                                                                    |                                                                                                    |                                                                                                    |                           |
| 🔳 II 🕟 🧐 🔯 🖓 😰 🕪 🧇 i                                                                                                    | ₽¢                                                                                                    |                                                                                                    |                           |
| Image: Status of the status of the status | Resource Allocation Performance<br>Enterprise Linux 5 (32-bit)<br>running (Out-of-date)<br>On<br>Localdoman | ance Events Console Permission<br>Resources<br>Consumed Host CPU:<br>Consumed Host CPU:<br>Consumed Host CPU:<br>Consumed Host CPU:<br>Consumed Host Memory:<br>Active Guest Memory:<br>Refresh Storage Usage<br>Provisioned Storage:<br>84.23 GB<br>Used Storage:<br>84.23 GB<br>Used Storage:<br>84.23 GB<br>Storage<br>Drive Type<br>Capacity<br>datastorel<br>Not-SSD 550.75 GB 10:<br>(IIII)<br>Network<br>Type | E                         |
| Delete from Disk                                                                                                    |                                                                                                    | VM Network Standard port group                                                                                                    |                           |
|                                                                                                    |                                                                                                    | Name, Larget or Status contains: •                                                                                                    | Clear ×                   |
| Name Target Status                                                                                                    | Details Initiated by                                                                                        | Requested Start Ti 💎 Start Time Completed Time                                                                                                    |                           |
| Power On virtual mach A CUCM9_FUB Complete                                                                                                    | d root                                                                                                    | 6/23/2015 9:01:31 PM 6/23/2015 9:01:31 PM 6/23/2015 9:01:31 PM                                                                                                    |                           |
| Tasks                                                                                                    |                                                                                                    | Evaluation Mod                                                                                                    | e: 51 days remaining root |

Tiến trình khởi động của CUCM server.

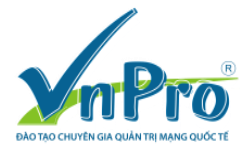

## CÔNG TY TNHH TƯ VÂN VÀ DỊCH VỤ CHUYÊN VIỆT TRUNG TÂM TIN HỌC VNPRO ĐC: 149/1D Ung Văn Khiêm, phường 25, quận Bình Thạnh, Tp. HCM ĐT: +84 8. 35124257 | Fax: +84 8. 35124314 | Email: <u>vnpro@vnpro.org</u>

Website: <u>www.vnpro.vn</u> | Forum: <u>www.vnpro.org</u> | Video: <u>www.dancisco.com</u>

| CUCM9_PUB on localhost.localdomain                           |     |      |
|--------------------------------------------------------------|-----|------|
| File View VM                                                 |     |      |
|                                                              |     |      |
| INIT: Entering runlevel: 3                                   |     |      |
| Entering non-interactive startup                             |     |      |
| Starting kdump: [                                            | OK  | ]    |
| Prepopulating Hardware Data:                                 |     |      |
| Detecting Server Hardware - this can take several minutes    |     |      |
| VMware: passed detection validation                          |     |      |
| Caching Additional VMware Hardware info in background:       |     |      |
| Starting UMware firmware management.                         |     |      |
| Beginning Hardware Setup and Firmware Management             |     |      |
| Hardware Setup Complete                                      | ,   |      |
| Starting sysstat: Calling the system activity data collector | (sa | dc): |
|                                                              | UK  | 1    |
| Starting vmware-tools: Checking acpi hot plug                | UK  | 1    |
| Starting UMware lools services in the virtual machine:       |     | 1    |
| Switching to guest configuration:                            | UK  | 1    |
| Paravirtual SCSI module:                                     | UK  | 1    |
| Guest memory manager:                                        | UK  | ]    |
| VM communication interface:                                  | UK  | 1    |
| VM communication interface socket family:                    | UK  | 1    |
| Guest operating system daemon:                               | UK  | 1    |
| Q4 matters beckmanned merels best                            | UK  | 1    |
| Starting background readanead:                               | UK  | 1    |
| Starting selload: SELINUX loading in progress                | 012 | 1    |
| Etention in(teller)                                          | UK  | 1    |
| starting ipotables: _                                        |     |      |
|                                                              |     |      |

# Bước 12: Đăng nhập vào CUCM bằng CLI.

| CUCM9_PUB on localhost.localdomain                                                                                |  |
|----------------------------------------------------------------------------------------------------|--|
| File View VM                                                                                                    |  |
|                                                                                                    |  |
| Cisco Unified Communications Manager 9.1.1.10000-11<br>INIT: Id "SDO" respawning too fast: disabled for 5 minutes |  |
| Cisco Unified Communications Manager 9.1.1.10000-11<br>pub login: _                                               |  |
|                                                                                                    |  |
|                                                                                                    |  |
|                                                                                                    |  |
|                                                                                                    |  |
|                                                                                                    |  |
| L                                                                                                    |  |

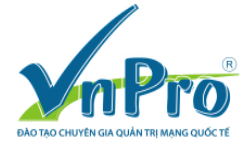

Đăng nhập với tài khoản Platform Administration access (console user): admin/c1sco123

| CUCM9_PUB on localhost.localdomain                                                                                                    |  |
|----------------------------------------------------------------------------------------------------|--|
| File View VM                                                                                                    |  |
| Cisco Unified Communications Manager 9.1.1.10000-11<br>INIT: Id "SDO" respawning too fast: disabled for 5 minutes                                                                     |  |
| Cisco Unified Communications Manager 9.1.1.10000-11<br>pub login: admin<br>Password:<br>Last login: Sat Sep 14 19:46:11 on tty1<br>Command Line Interface is starting up, please wait |  |
| Welcome to the Platform Command Line Interface                                                                                                    |  |
| Z vCPU: Intel(R) Xeon(R) CPU E5540 @ 2.53GHz<br>Disk 1: 80GB<br>4096 Mbytes RAM                                                                                                    |  |
| admin:_                                                                                                    |  |
|                                                                                                    |  |

Bước 13: Kiểm tra địa chỉ của CUCM server bằng câu lệnh "show network eth0"

| CUCM9_PUB on localhost.localdomain                                                                                                    |                                                           |  |  |  |
|----------------------------------------------------------------------------------------------------|-----------------------------------------------------------|--|--|--|
| File View VM                                                                                                    |                                                           |  |  |  |
|                                                                                                    |                                                           |  |  |  |
| UMware Installation:<br>2 vCPU: Intel(R) Xeon(R) CPU<br>Disk 1: 80GB<br>4096 Mbytes RAM                                                        | E5540 @ 2.53GHz                                           |  |  |  |
| INIT: Id "SDO" respawning too fast: disabled for 5 minutes                                                                                     |                                                           |  |  |  |
| admin:<br>Control-C pressed                                                                                                    |                                                           |  |  |  |
| admin:show network eth0                                                                                                    |                                                           |  |  |  |
| DHCP : disabled Status :<br>IP Address : 192.168.15.10 IP Mask :<br>Link Detected: yes Mode :<br>Duplicate IP : no                             | up<br>255.255.255.000<br>Auto enabled, Full, 1000 Mbits/s |  |  |  |
| DNS<br>Primary : 192.168.15.15 Secondary :<br>Options : timeout:5 attempts:2<br>Domain : cucm9.local<br>Gateway : 192.168.15.254 on Ethernet Ø | Not Configured                                            |  |  |  |
| admin:                                                                                                    |                                                           |  |  |  |

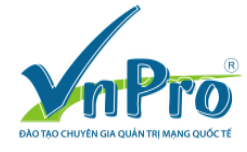

#### CÔNG TY TNHH TƯ VÂN VÀ DỊCH VỤ CHUYÊN VIỆT TRUNG TÂM TIN HỌC VNPRO ĐC: 149/1D Ung Văn Khiêm, phường 25, quận Bình Thạnh, Tp. HCM ĐT: +84 8. 35124257 | Fax: +84 8. 35124314 | Email: <u>vnpro@vnpro.org</u> Website: www.vnpro.vn | Forum: www.vnpro.org | Video: www.dancisco.com

### Bước 14: Thiết lập lại thông tin network cho server

| IP Address: | 10.215.26.6   |
|-------------|---------------|
| IP Mask:    | 255.255.255.0 |
| Gateway:    | 10.215.26.1   |

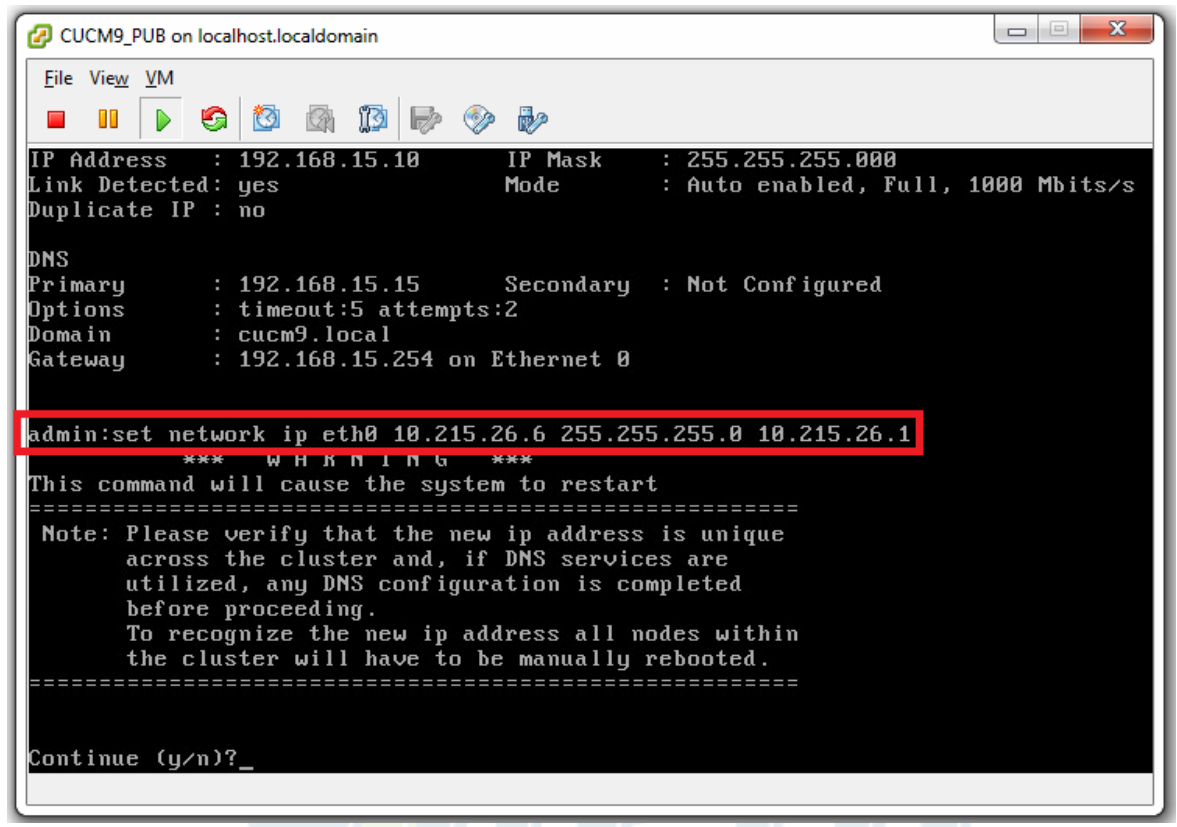

Chọn "y" rồi nhấn enter để khởi động lại CUCM server.

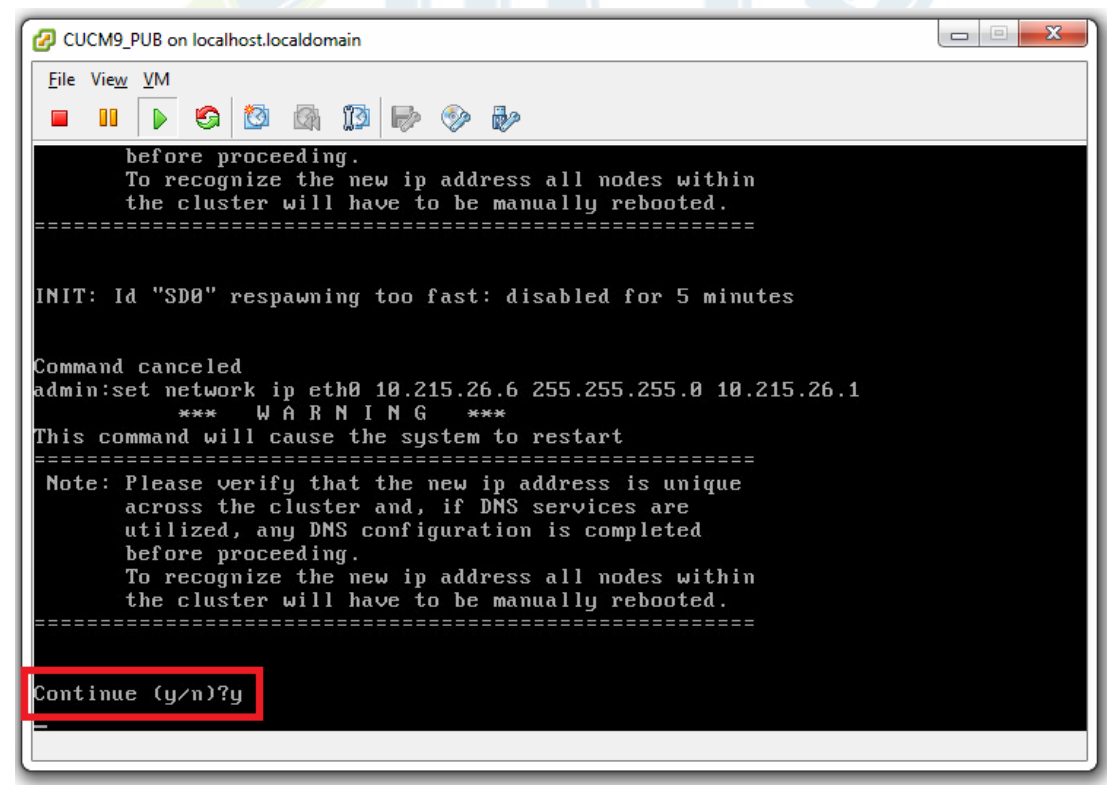

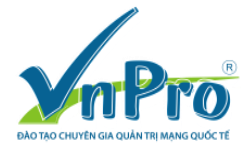

#### CÔNG TY TNHH TƯ VẤN VÀ DỊCH VỤ CHUYÊN VIỆT TRUNG TÂM TIN HỌC VNPRO ĐC: 149/1D Ung Văn Khiêm, phường 25, quận Bình Thạnh, Tp. HCM ĐT: +84 8. 35124257 | Fax: +84 8. 35124314 | Email: <u>vnpro@vnpro.org</u> Website: www.vnpro.vn | Forum: www.vnpro.org | Video: www.dancisco.com

CUCM9\_PUB on localhost.localdomain File View VM S 🔯 🖓 🕦 🕞 🧇 🎶 Note: Please verify that the new ip address is unique across the cluster and, if DNS services are utilized, any DNS configuration is completed before proceeding. To recognize the new ip address all nodes within the cluster will have to be manually rebooted. \_\_\_\_\_\_ Continue (y/n)?y calling 1 of 3 component notification script: adns\_verify.sh Verifying 10.215.26.6 against primary DNS server 192.168.15.15 ... No response received from 192.168.15.15 No Secondary DNS server defined No hostname returned by for 10.215.26.6 No IP address returned by for pub.cucm9.local calling 2 of 3 component notification script: ahostname\_callback.sh Info(0): Processnode query returned = name 192.168.15.10 updating server table from:'192.168.15.10', to: '10.215.26.6' Rows: 1 updating database, please wait 90 seconds - - X CUCM9\_PUB on localhost.localdomain <u>File View VM</u> S 🔯 🖓 🗊 🕪 🧇 🎶 calling 1 of 3 component notification script: adns\_verify.sh Verifying 10.215.26.6 against primary DNS server 192.168.15.15 ... No response received from 192.168.15.15 No Secondary DNS server defined No hostname returned by for 10.215.26.6 No IP address returned by for pub.cucm9.local calling 2 of 3 component notification script: ahostname\_callback.sh Info(0): Processnode query returned = name \_\_\_\_\_ 192.168.15.10 updating server table from:'192.168.15.10', to: '10.215.26.6' Rows: 1 updating database, please wait 90 seconds updating database, please wait 60 seconds updating database, please wait 30 seconds calling 3 of 3 component notification script: clm\_notify\_hostname.sh Verifying update across cluster nodes... Shutting down interface eth0: [ OK ] Shutting down loopback interface: [ OK ] Bringing up loopback interface: [ OK ] Bringing up interface eth0: [ OK ] INIT: Sending processes the TERM signal INIT: Id "SDO" respawning too fast: disabled for 5 minutes !\_ Restarting Cluster Manager service... Please Wait

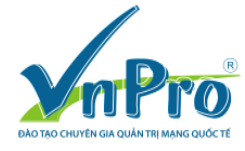

Sau khi khởi động thành công, đăng nhập với tài khoản Platform Administration access (console user): admin/c1sco123

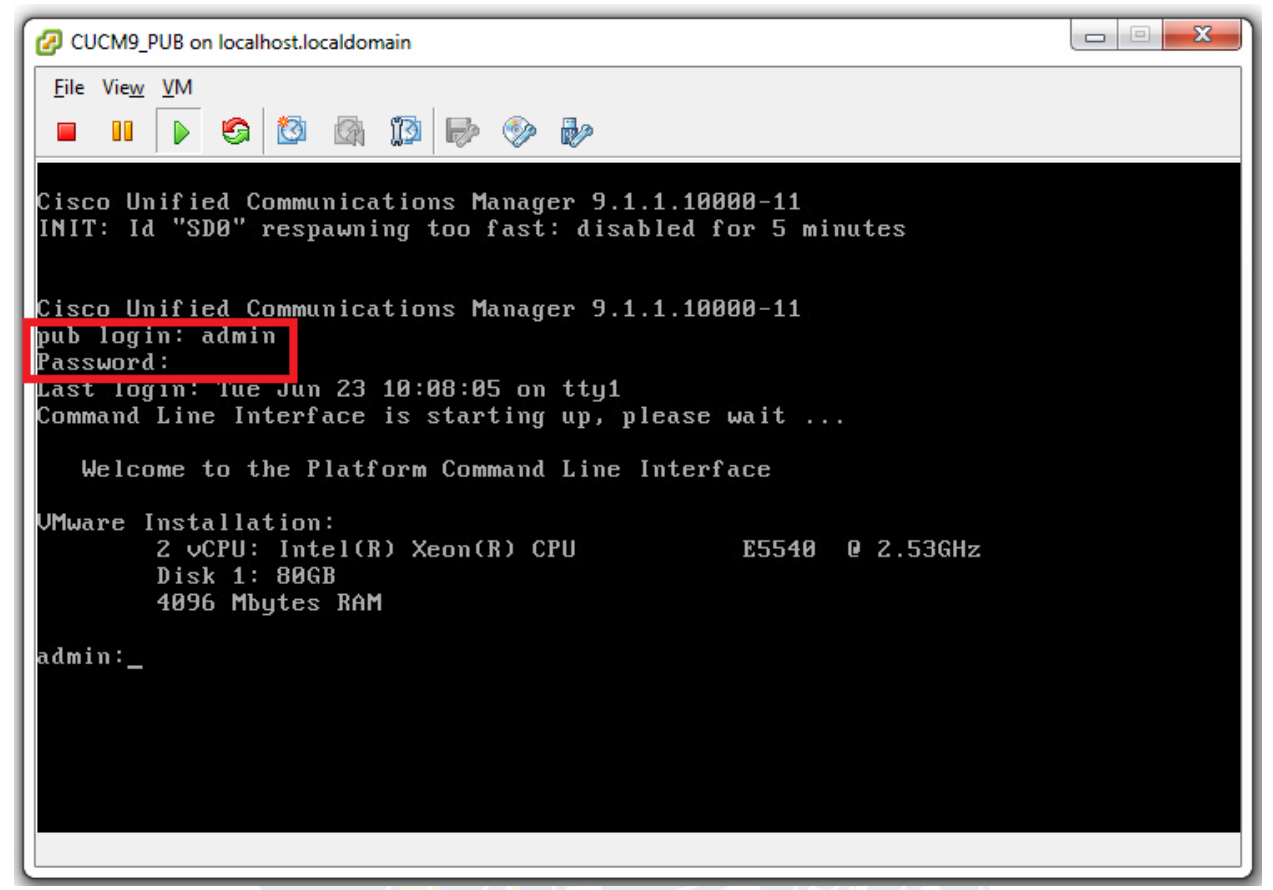

Bước 15: Kiểm tra địa chỉ của CUCM server bằng câu lệnh "show network eth0"

| CUCM9_PUB on localhost.localdomain                                                                                                 |                                                                           |  |  |
|----------------------------------------------------------------------------------------------------|---------------------------------------------------------------------------|--|--|
| <u>F</u> ile Vie <u>w</u> <u>V</u> M<br>■ 11                                                                                       |                                                                           |  |  |
| Last login: Tue Jun 23 10:08:05 on tty1<br>Command Line Interface is starting up, please wait                                      |                                                                           |  |  |
| Welcome to the Platform Command Line Interface                                                                                     |                                                                           |  |  |
| VMware Installation:<br>2 vCPU: Intel(R) Xeon(R) CPU E5540 @ 2.53GHz<br>Disk 1: 80GB<br>4096 Mbytes RAM                            |                                                                           |  |  |
| admin:show network eth0                                                                                                    |                                                                           |  |  |
| Ethernet Ø<br>DHCP : disabled Stat<br>IP Address : 10.215.26.6 IP M<br>Link Detected: yes Mode<br>Duplicate IP : no                | us : up<br>Hask : 255.255.255.000<br>: : Auto enabled, Full, 1000 Mbits⁄s |  |  |
| DNS<br>Primary : 192.168.15.15 Seco<br>Options : timeout:5 attempts:2<br>Domain : cucm9.local<br>Gateway : 10.215.26.1 on Ethernet | ndary : Not Configured                                                    |  |  |
| admin:                                                                                                    |                                                                           |  |  |

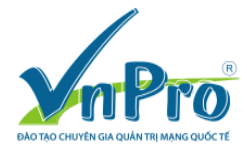

Kiểm tra kết nối tới CUCM server.

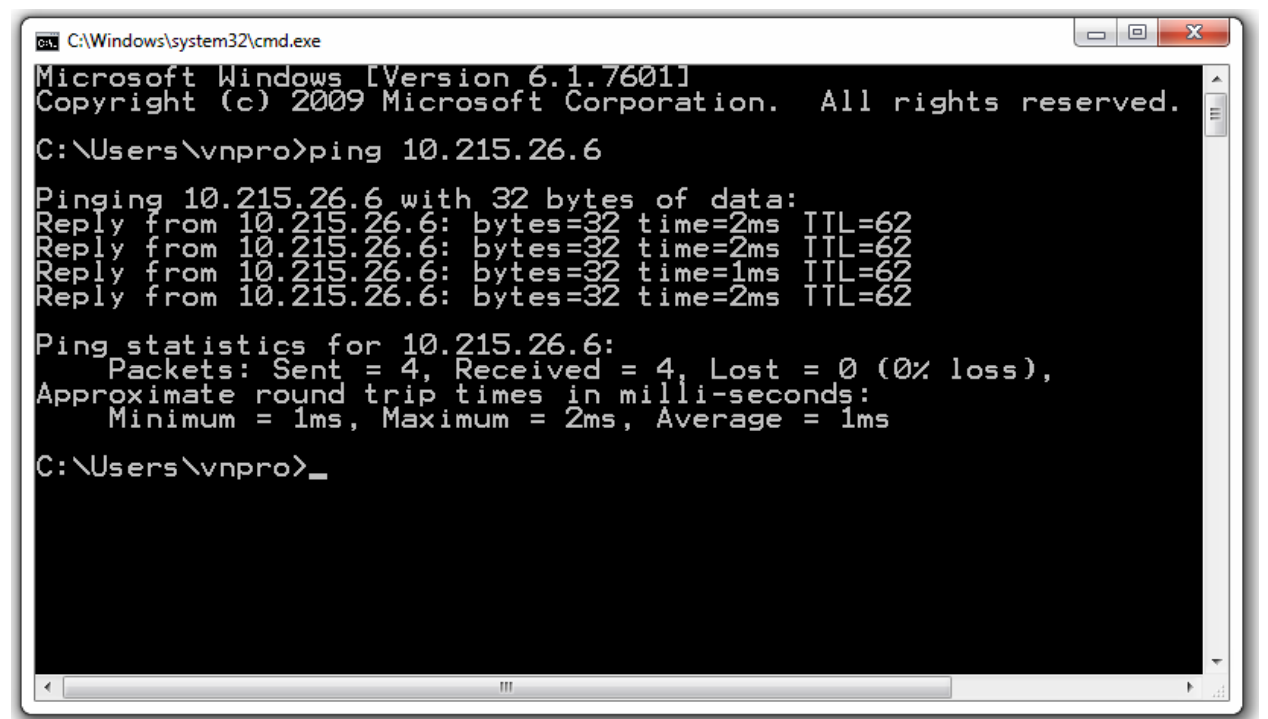

Bước 16: Đăng nhập vào giao diện quản trị của CUCM server.

CUCM server được thiết lập với các thông tin tài khoản sau.

- Web administration access (https://10.215.26.6:8443/ccmadmin):
  - ✓ Cisco Unified Reporting: ccmadmin/c1sco123
  - ✓ Cisco Unified CM Administration: ccmadmin/c1sco123
  - ✓ Disaster Recovery System: admin/c1sco123
  - ✓ Cisco Unified Serviceability: ccmadmin/c1sco123
  - ✓ Cisco Unified OS Administration: admin/c1sco123

Từ ESXi client tiến hành đăng nhập tới CUCM server bằng liên kết

https://10.215.26.6:8443/ccmadmin. Đăng nhập vào CUCM server bằng tài khoản username: ccmadmin & password: c1sco123.

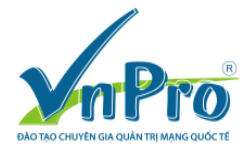

## CÔNG TY TNHH TƯ VẤN VÀ DỊCH VỤ CHUYÊN VIỆT TRUNG TÂM TIN HỌC VNPRO ĐC: 149/1D Ung Văn Khiêm, phường 25, quận Bình Thạnh, Tp. HCM

DT: +84 8. 35124257 | Fax: +84 8. 35124314 | Email: <u>vnpro@vnpro.org</u> Website: <u>www.vnpro.vn</u> | Forum: <u>www.vnpro.org</u> | Video: <u>www.dancisco.com</u>

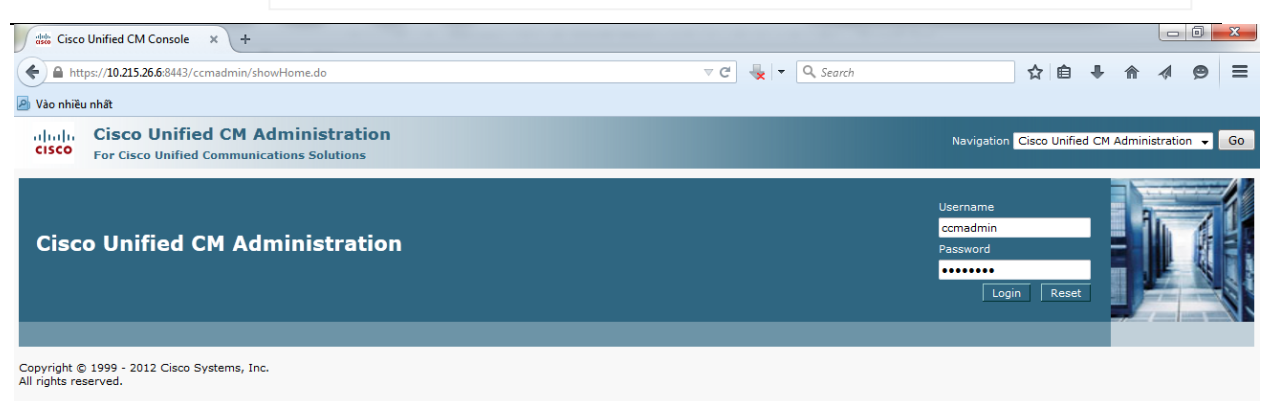

This product contains cryptographic features and is subject to United States and local country laws governing import, export, transfer and use. Delivery of Cisco cryptographic products does not imply third-party authority to import, export, distribute or use encryption. Importers, exporters, distributors and users are responsible for compliance with U.S. and local country laws. By using this product you agree to comply with applicable laws and regulations. If you are unable to comply with U.S. and local laws, return this product immediately.

A summary of U.S. laws governing Cisco cryptographic products may be found at our Export Compliance Product Report web site.

For information about Cisco Unified Communications Manager please visit our Unified Communications System Documentation web site.

For Cisco Technical Support please visit our Technical Support web site.

# Giao diện "Cisco Unified CM Administration" sau khi đăng nhập thành công vào

### CUCM server.

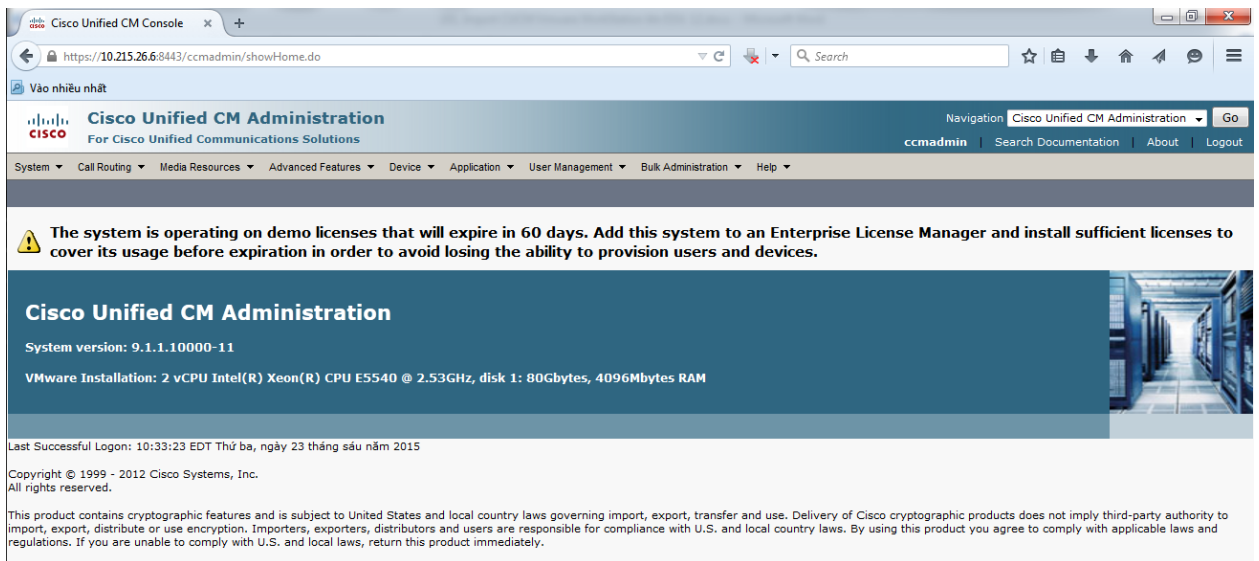

summary of U.S. laws governing Cisco cryptographic products may be found at our Export Compliance Product Report web site.

or information about Cisco Unified Communications Manager please visit our Unified Communications System Documentation web site.

For Cisco Technical Support please visit our Technical Support web site.